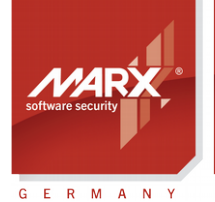

securing the digital world "

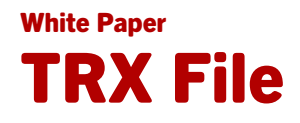

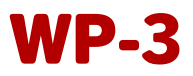

Subject: Hardware Profile (TRX File) for configuring the CRYPTO-BOX
Version: Smarx OS PPK 5.90 and higher
Last Update: 15 Nov 2016
Target Operating Systems: Windows, Linux, OS X
Target Processor Platforms: Intel x86
Supported Programming Tools: none required
Applicable for Product: CRYPTO-BOX® SC / XS / Versa

## Usage of the CRYPTO-BOX® Hardware Profile (TRX-File)

The hardware profile allows an easy and fast configuration of the CRYPTO-BOX with customer specific information. All access codes for the CRYPTO-BOX are stored in this hardware profile. Any time consuming manual entries of access passwords (user-password and administrator-password) with the tools of the Smarx OS Protection Kit are inapplicable. Furthermore, the hardware profile defines which optional functions of the Smarx OS Protection Kit are available, such as Remote Update (RUMS), Document Protection or Media Protection and Pre-Boot Authentication.

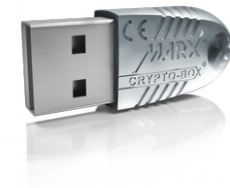

## **CRYPTO-BOX**<sup>®</sup>

- Quick and easy protection of Windows and Linux applications with AutoCrypt
- Individual implementations with API for all common programming languages, incl. .NET
- The CRYPTO-BOX system can be customized according to individual requirements
- Multi-platform support: Windows, Linux, macOS, iOS and Android
- Unique and stable metal case, optional with customer-specific color and labeling
- Internal secure memory of 4-64 kB
- Network and remote update capability
- AES/Rijndael encryption on-chip
- RSA support on-chip (CRYPTO-BOX SC) or on driver level (CRYPTO-BOX XS/Versa)

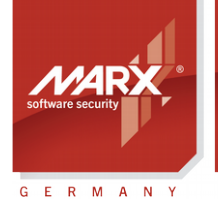

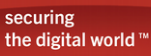

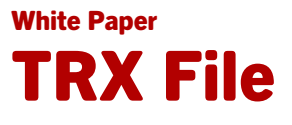

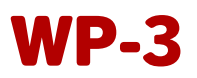

## **Table of Contents**

| 1. Import of the Hardware Profile into the Smarx® Application Framework | 3 |
|-------------------------------------------------------------------------|---|
| 2. Usage of the Hardware Profile with Command Line Tools                | 4 |

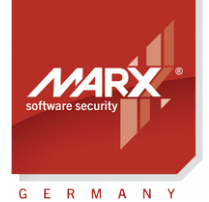

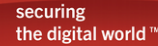

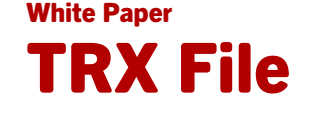

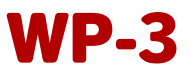

## **1. Import of the Hardware Profile into the Smarx® Application Framework**

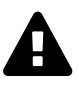

The hardware profile contains the access codes for your CRYPTO-BOX. Never hand it out to your end-users!

The Smarx Application Framework (SxAF) is the core management system to generate projects for automatic protection (AutoCrypt), implementation with API, as well as document protection. For more details on SxAF and the different project types please refer to the <u>Smarx Compendium</u>, chapter 4.

How to import the hardware profile?

• Start SxAF and generate a new project, or open an existing project

| Framework       Database       WEB API and OLM       MPD2s       Project Help         Image: Second Second Secon                                                               | X Smarx® Application Framework, Default database                                                                                                    |                                                                                                    |                                                                                                    |                                                                                                    |  |  |
|----------------------------------------------------------------------------------------------------|----------------------------------------------------------------------------------------------------|----------------------------------------------------------------------------------------------------|----------------------------------------------------------------------------------------------------|----------------------------------------------------------------------------------------------------|--|--|
| Image: Control of the second second secon | Framework Database WEB API and OLM MPI2Sx Project                                                                                                    | Help                                                                                                    |                                                                                                    |                                                                                                    |  |  |
| AutoCrypt : AutoCrypt : Local Demo Project - General Settings         General Setting:         AutoCrypt : AutoCrypt Local Demo Project - General Settings         General Setting:         AutoCrypt : AutoCrypt : AutoCrypt Local Demo Project         Description:         CB Format         CB Format         CB Fo                                                                                                    | 🔗 🖉 🖪 🍫 🍇 🔔                                                                                                    | 🖵 📑                                                                                                    |                                                                                                    |                                                                                                    |  |  |
| Project Name AutoCrypt Local Demo Project   Project Name AutoCrypt Local Demo Project   Project Name AutoCrypt Project Name <td colspan="6">AutoCrypt : AutoCrypt Local Demo Project - General Settings</td>                                                                                                    | AutoCrypt : AutoCrypt Local Demo Project - General Settings                                                                                                    |                                                                                                    |                                                                                                    |                                                                                                    |  |  |
|                                                                                                    | Projects         Projects         CB Format         CB Format | oject - General Set         Project Name         Description:         Last Modified:         Status:         When selected appli         application. After the         formatted MARX® h         You may also unlock         will be not compatible         Select MARX® Hardw         Select dedicated han         Select dedicated mer         Select dedicated mer         Description:         Use CBU SC AES | AutoCrypt Local Demo Project         22/11/2013 18:24         Project can be edited         cations were successfully protected, you may lock your project to fix at you can start CRYPTO-BOX® format for further distribution protectardware.         your project anytime to make some changes, but be aware that alreate with your changes and you won't be able to perform remote update         ware profile from list or import from TRX-file         dware type         mory size         Stencryption (CBU SC only) | Lock Project Lock Project Lock |  |  |
| Copyright© MARX® CryptoTech LP 2002-2014 NUM                                                                                                    |                                                                                                    |                                                                                                    |                                                                                                    |                                                                                                    |  |  |

- Choose "General Settings" in the navigation tree (middle window).
- Click "Import profile" in the right window to load the hardware profile.
- Insert the CDROM with the label "Confidential", which was included in your CRYPTO-BOX delivery. Choose the TRX file from the CDROM and click "Open"

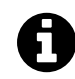

A matching CRYPTO-BOX must be connected to import the hardware profile!

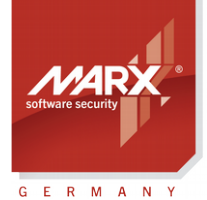

securing the digital world "

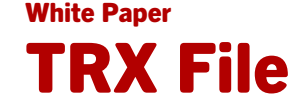

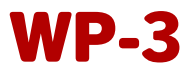

• After successfully importing the profile it will appear in the select list, and can be used with existing and new SxAF projects.

0

Some options of the SxAF (such as RUMS, Document Protection and Pre-Boot Authentication) are only available with a valid license. These licenses can be ordered from MARX or your distributor. If there is no valid license, an error message will be displayed.

## 2. Using the Hardware Profile with AutoCrypt Wizard

AutoCrypt Wizard is the easiest way to protect your .EXE or DLL files. The Wizard guides you through each step of protection, licensing and CRYPTO-BOX configuration for quick results. Please refer to the <u>AutoCrypt Application Notes</u>, chapter 2 for details on how to use the hardware profile with AutoCrypt Wizard.

## 3. Usage of the Hardware Profile with Command Line Tools

Additional to the Smarx Application Framework (SxAF), the Protection Kit also contains command line tools. They offer more flexibility than the GUI-based SxAF and AutoCrypt Wizard, and can be controlled from external applications or batch-files. This allows the integration into almost any distribution system in combination with time saving automation.

The command line tools can be found in the Smarx Protection Kit:

### [Smarx OS PPK Installation Folder]\Tools\

or push the button "Drivers & Tools" in the Control Center of the Protection Kit.

The following command line tools are available:

- AC\_Tool.exe Automatic protection of applications (analog to AutoCrypt in the SxAF)
- SmrxProg.exe Configuration of the CRYPTO-BOX (analog to CB Format in the SxAF)
- RU\_Tool.exe Remote Update Tool (analog to RUMS in the SxAF)
- Doc\_Tool.exe Automatic document protection (analog to Document Protection in the SxAF)
- EFI\_Tool.exe and EFI\_Installer.exe Secure EFI Loader (Pre-Boot Authentication with the CRYPTO-BOX)

More details on using the hardware profile with command line tools can be found in the readme-file (in the sub-folder of the corresponding tool) and in the <u>Smarx Compendium</u>, chapter 7.

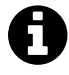

Some tools (such as RU\_Tool.exe, Doc\_Tool.exe or the Secure EFI Loader) require a valid license to work with your CRYPTO-BOX. These licenses can be ordered from MARX or your distributor. If there is no valid license, an error message will be displayed.

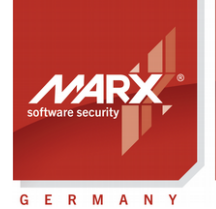

securing the digital world™

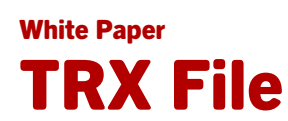

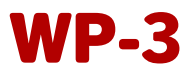

| CRYPTO-BOX® Data Sheet      |                                                                                                   |                                               |  |  |  |  |
|-----------------------------|---------------------------------------------------------------------------------------------------|-----------------------------------------------|--|--|--|--|
|                             | CRYPTO-BOX SC (CBU SC)                                                                            | CRYPTO-BOX XS/Versa (CBU XS/Versa)            |  |  |  |  |
|                             |                                                                                                   |                                               |  |  |  |  |
| Controller chip             | RISC Smart Card Processor with USB Interface                                                      | RISC Smart Card Processor with USB Interface  |  |  |  |  |
| Chip certification          | EAL4+                                                                                             | EAL4+                                         |  |  |  |  |
| Supported operating systems | Windows, Linux, Mac OS X, iOS, Android                                                            | Windows, Linux, Mac OS X, iOS, Android        |  |  |  |  |
| In hardware implemented     | AES 128 Bit, RSA (up to 2048 Bit key length),                                                     | AES 128 Bit in hardware,                      |  |  |  |  |
| algorithms                  | others (for example: ECC) on request                                                              | RSA up to 2048 Bit key length on driver level |  |  |  |  |
| Memory size (complete)      | 72KByte, ca. 32KByte free                                                                         | 4, 32 or 64 KByte                             |  |  |  |  |
| Internal memory             | $c_2$ 80/ $B_{\rm M}$ $c_2$                                                                       | ca 12kButo/s                                  |  |  |  |  |
| read/write performance      | Ca. OURDyte/s                                                                                     | ca. 12kbyte/s                                 |  |  |  |  |
| Password (PIN/PUK)          | up to 16 Byte length                                                                              |                                               |  |  |  |  |
| Case & LED                  | Designer metal housing, cast zinc, with LED display of operating status, eye for key ring/lanyard |                                               |  |  |  |  |
| Connector                   | USB Type A                                                                                        |                                               |  |  |  |  |
| Memory programming          | minimum 100,000 write cycles                                                                      |                                               |  |  |  |  |
| Data retention time         | minimum 10 years                                                                                  |                                               |  |  |  |  |
| Conformity &                |                                                                                                   |                                               |  |  |  |  |
| Certifications              | FUC, UE, KOHS, WEEE, USB 10g0                                                                     |                                               |  |  |  |  |
| Dimensions                  | 14 x 7 x 32,5 mm / 0.55" x 0.28" 1.28"                                                            | 14 x 7 x 32,5 mm / 0.55" x 0.28" 1.28"        |  |  |  |  |
| Weight                      | 7,5g                                                                                              | 7,5g                                          |  |  |  |  |
| Temperature                 | -10°C to +70°C / 14°F to 158°F                                                                    |                                               |  |  |  |  |
| Humidity                    | 0% to 95% relative humidity                                                                       |                                               |  |  |  |  |

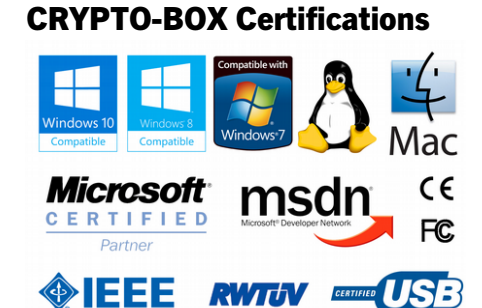

All brands, trademarks and registered trademarks are the property of their respective owners.

# Evaluation Kit

## www.marx.com/eval

### MARX Software Security GmbH

Vohburger Strasse 68 85104 Wackerstein, Germany Phone: +49 (0) 8403 / 9295-0 Fax: +49 (0) 8403 / 9295-40 contact-de@marx.com

### www.marx.com

### MARX CryptoTech LP

489 South Hill Street Buford, GA 30518 U.S.A. Phone: (+1) 770 904 0369 Fax: (+1) 678 730 1804 contact@marx.com

### Download the latest Application Notes: www.marx.com/support-manuals

Application Notes – 0-8May014ks(WP03\_TRX\_)